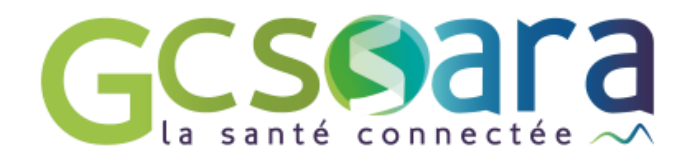

# La ressource documentaire

Accès aux documents du dossier patient

31 août 2023

GCS SARA Parc technologique de la Pardieu 24 allée Evariste Galois – 63170 Aubière Tél. 04 73 31 41 88 – Mail : contact@sante-ara.fr www.sante-ara.fr

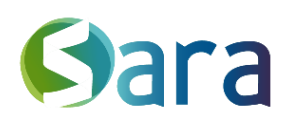

## 1 Accessibilité

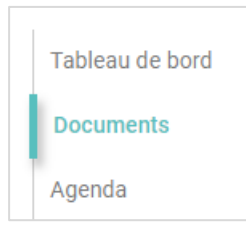

Elle contient tous les documents du dossier régional du patient. Elle est consultable en cliquant sur l'onglet « Documents » sur la gauche du dossier.

Son contenu varie en fonction des habilitations et de la profession de chacun : plus de détails dans la rubrique « Habilitation » du guide.

Les personnes non habilitées, auront uniquement accès aux documents dont ils seront auteurs ou destinataires : pour transmettre un document à une personne non habilitée ou ne faisant pas partie des acteurs qui ont accès à l'ensemble de cette base documentaire, il faut le **notifier** au moment de l'envoi du document ou lui **transférer** à postériori. L'acteur recevra le document dans sa messagerie et y aura accès depuis le dossier patient.

## 2 Consultation

Les documents sont classés par « type ». Par défaut, tous vont s'afficher et l'affichage se fait selon 6 catégories de gauche à droite :

- Le libellé, c'est-à-dire le titre du document
- Le type de document
- L'**auteur** du document (La personne agissante par exemple "service de cardiologie")
- La **structure** à laquelle l'auteur appartient si elle existe (l'établissement de rattachement par exemple, le "CH de Beauvoisin")
- La date de publication du document
- Les **actions** possibles

Il sera alors possible de filtrer l'affichage en fonction de l'auteur ou de la structure. Les documents s'ouvrent au clic.

Lorsque vous visionnez un document, des détails sur le document sont disponibles dans une fenêtre à gauche Dessus, vous retrouverez un rappel du libellé du document, son auteur, son type & sa date. Vous retrouvez également :

- L'expéditeur (la personne physique qui a adressé le document par exemple, le Dr MARTIN)
- Les destinataires de ce document, avec un témoin de lecture
- Le **statut du document** (s'il est privé, il ne sera consultables que par les destinataires mentionnés au-dessus)

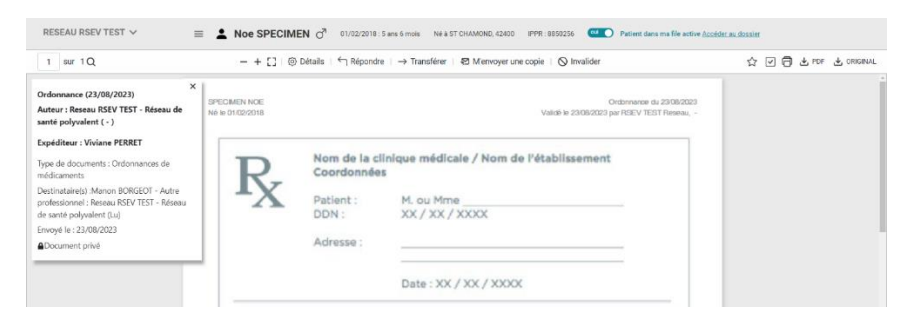

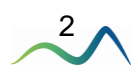

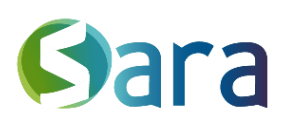

3

## **3** Actions possibles

#### 1.1 Marquer un document

Les boutons amarquent les documents comme « Favoris » ou « A traiter » les rendant accessibles directement dans le tableau de bord du dossier patient sous l'onglet « Documents épinglés » dans les modules « Documents favoris » ou « Documents à traiter ».

| * DOCUMENTS ÉPINGLÉS              | 2 ^     |
|-----------------------------------|---------|
| Documents à traiter               |         |
| Manon BORGEOT   Ø Document test 1 | 29 nov. |
| Documents favoris                 |         |
| Pascal ROBELET (1)                | 17 oct. |

### 1.2 Télécharger ou transmettre un document

Le menu <sup>1</sup> vous permet d'agir sur un fichier. Vous pourrez alors

- Le télécharger au format PDF
- Le télécharger dans son format d'origine (si différent du PDF)
- Le transférer à un professionnel
- D'envoyer une copie vers mon dossier patient

Ces actions sont également possibles lorsque le fichier est ouvert dans le navigateur, grâce à la barre latérale sur le haut du document.

#### 1.3 Invalider un document

Pour des raisons de traçabilité, il n'est pas possible de supprimer un fichier.

Cependant son contenu peut être invalidé grâce au bouton accessible sur la barre supérieure lorsque le document est ouvert dans le navigateur.

Cette action ne peut être réalisée que par la personne expéditrice du document, ou par les membres de son équipe lorsque le document est déposé au nom de l'équipe. C'est une action irréversible. Un document de type PDF sera alors généré :

SPECIMEN CARTE GLADYS Panda du 29/01/2019 Née le 12/12/1900 Validé le 29/01/2019 par TEST Reseau, -Le document que vous souhaitez consulter a été invalidé par son auteur le 21/02/2019 . Veuillez contacter ce dernier pour plus d'informations. Commentaire de l'auteur :

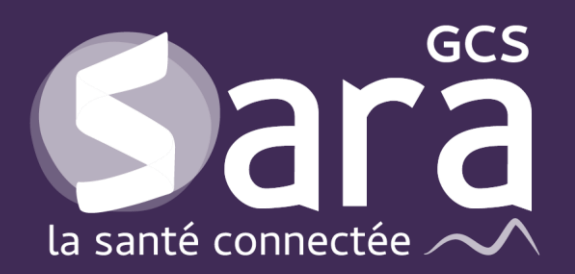

Parc technologique de la Pardieu

24 allée Evariste Galois 63170 Aubière Tél. 04 73 31 41 88 Mail : <u>contact@sante-ara.fr</u> www.sante-ara.fr

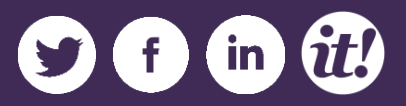